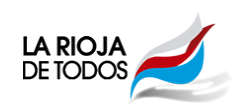

## Tutorial

# Registro Provincial de Proveedores y Contratistas del Estado

- 1. Ingrese mediante su navegador a: compras.larioja.gov.ar
- 2. Haga click en el acceso directo:

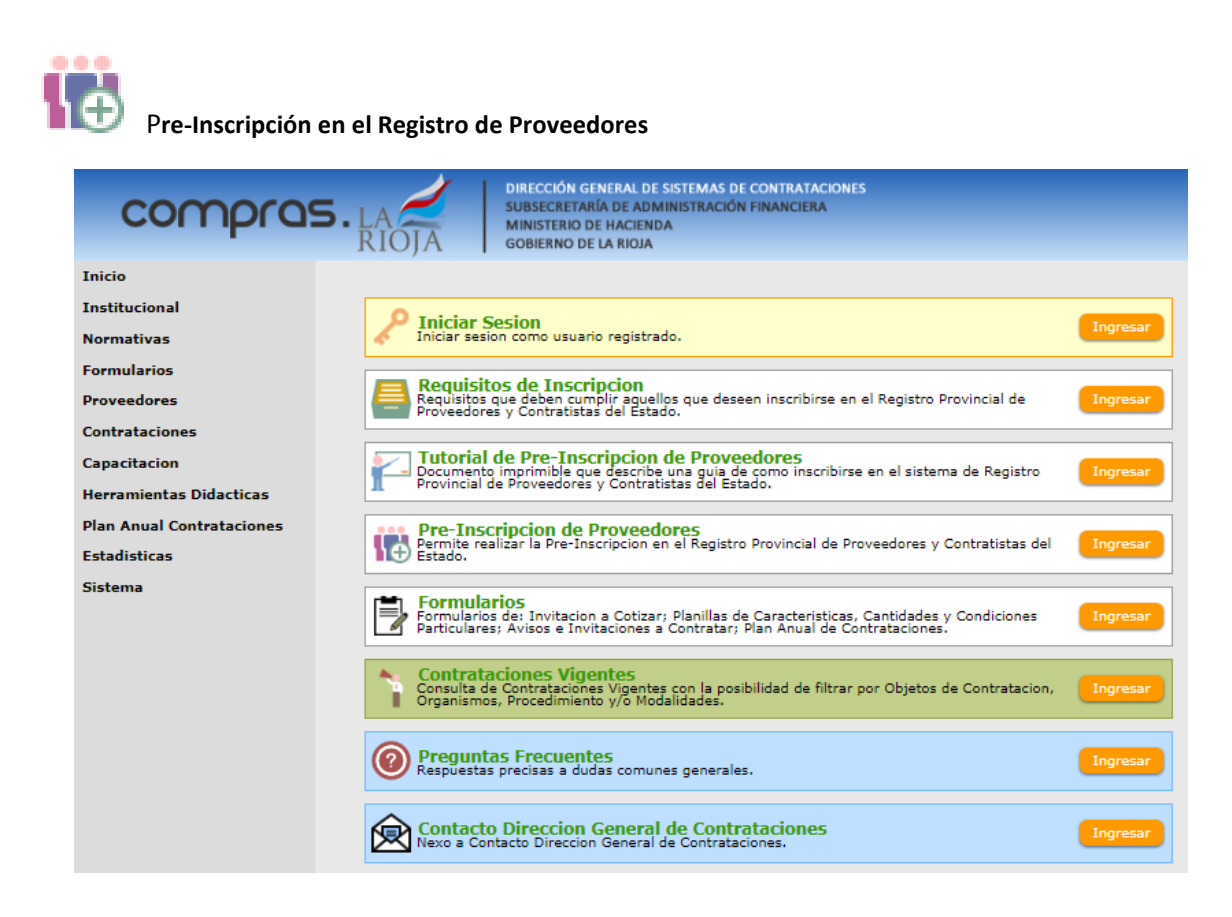

O diríjase al menú de la izquierda, despliegue la opción Proveedores y elija Registración

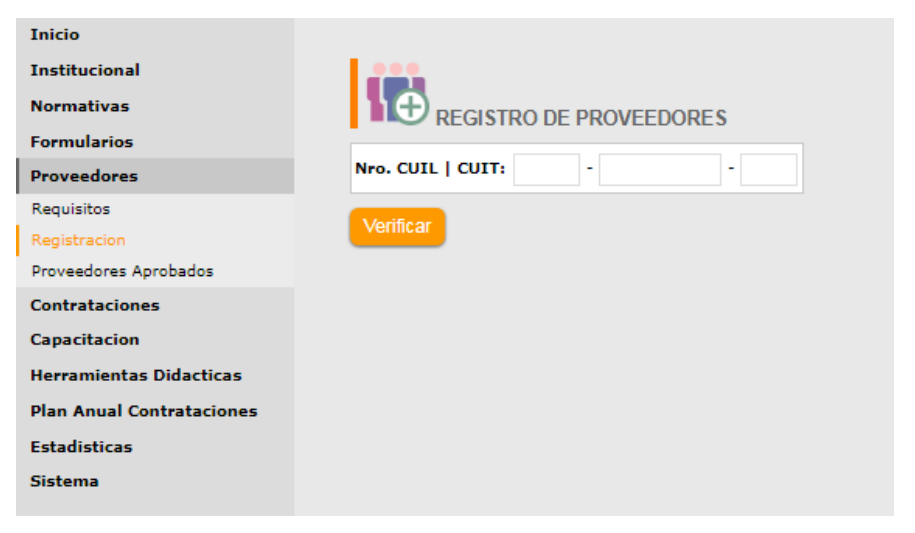

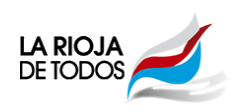

3. Ingrese el número de CUIL o CUIT a registrar y luego haga click en Verificar.

|                   | RO DE | PROVEED    | ORES |
|-------------------|-------|------------|------|
| Nro. CUIL   CUIT: | XX    | - XXXXXXXX | - X  |
| Verificar         |       |            |      |

Si el número de CUIL o CUIT está mal ingresado o no es correcto, el sistema muestra los correspondientes mensajes de error.

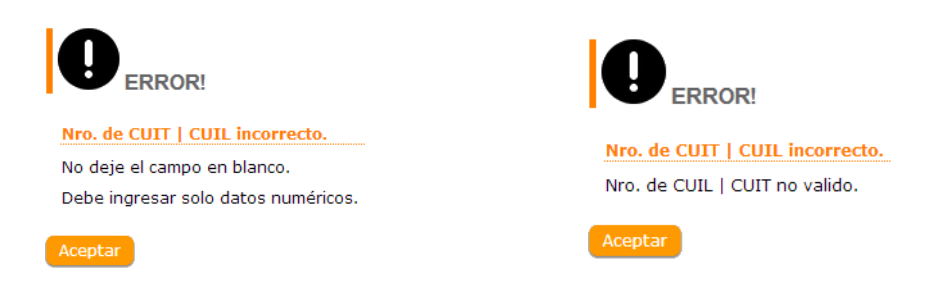

Si el número de CUIL o CUIT, ya fue registrado como Proveedor el sistema se lo informara.

| 🗥 Persona Fisica ya registrada como Proveedor. |                   |   |
|------------------------------------------------|-------------------|---|
| Nro. CUIL   CUIT:                              | XX - XXXXXXXX - X |   |
| Datos de Identific                             | acion             |   |
| Apellido:                                      | XXXXXXXXXXXXX     | ! |
| Nombres:                                       | Xxxxxxxx Xxxxx    | ! |
| Nombre Fantasia:                               | Ххххххххххххх     |   |
|                                                |                   |   |

4. A. Si el número de CUIL o CUIT está registrado en el sistema de Beneficiarios, puede continuar la carga, actualizando sus datos para registrarse como Proveedor.

| 🛕 Persona Juridica registrada solo como Beneficiario. |                                        |  |
|-------------------------------------------------------|----------------------------------------|--|
| Nro. CUIL   CUIT:                                     | XX - XXXXXXXX - XX                     |  |
| Datos de Identificacion                               |                                        |  |
| Denominacion de la Entidad:                           | XXXXXXXXXXXXXXXXXXXXXXXXXXXXXXXXXXXXXX |  |
| Domicilio Fiscal                                      |                                        |  |
|                                                       |                                        |  |
| Calle:                                                | XX XXXXXXXXXXXXX                       |  |
| Numero:                                               | XXX                                    |  |
| Piso:                                                 | XX                                     |  |
| Departamento Nro.:                                    | XX                                     |  |
| Barrio:                                               | XXXXXX                                 |  |
| Provincia:                                            | La Rioja 🔹 !                           |  |
| Localidad:                                            | La Rioja 🔹 💶                           |  |
| Codigo Postal:                                        | XXXX                                   |  |

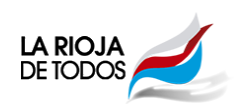

4. B. Si el número de CUIL o CUIT no estuvo registrado como Beneficiario y es la primera vez que se registra, debe seleccionar si se registrará como una **Persona Física** o **Persona Jurídica**.

| Nro. CUIL   CUIT: XX - XXXXXXX - X |  |
|------------------------------------|--|
| <ul> <li>Juridica</li> </ul>       |  |
| Continuar                          |  |

Esta selección se dirige a su formulario de carga respectivo.

Recuerde que hay campos obligatorios marcados con el ícono

| Este formulario tiene carácter de Declarac | ión Jurada.                        | REGISTRO DE PROVEEDORES DE PERSONAS JURIDICAS                 |   |
|--------------------------------------------|------------------------------------|---------------------------------------------------------------|---|
| Campos Obligatorios                        |                                    | Este formulario tiene caracter de <u>Declaración Jurada</u> . |   |
|                                            |                                    | Campos Obligatorios                                           |   |
| Nro. CUIL   CUIT:                          | · ·                                |                                                               |   |
| Datos de Identificacion                    |                                    | Nro, CUIL   CUIT;                                             |   |
| Apellido:                                  | Ingrese Apellido                   | Datos de Identificacion                                       |   |
| Nombres:                                   | Ingrese Nombres                    | Denominacion de la Entidad: Ingrese Denominacion Entidad      |   |
| Sexo:                                      | Seleccionar 🔻 🕕                    | Tipo de Sociedad: Sin Especificar 🔻 🛽                         |   |
| Nombre Fantasia:                           | Ingrese Nombre de Fantasia         | Desistre MiDeME                                               |   |
| Tipo de Documento:                         | Sin Especificar 🔻 !                |                                                               |   |
| Nro. de Documento:                         |                                    |                                                               |   |
| Fecha de Nacimiento:                       | Día ▼ Mes ▼ Año ▼                  | Micro                                                         |   |
| Registro MiPyME                            |                                    | Domicilio Fiscal Pequeña Madiene Tremo 1                      |   |
| MiPyME:                                    |                                    | Calle: Mediana Tramo 2 Calle                                  |   |
| Categoria:                                 | Micro 🔻 !                          | Numero:                                                       |   |
| Domicilio Fiscal                           | Micro<br>Pequeña                   | Piso:                                                         |   |
| Calle:                                     | Mediana Tramo 1<br>Mediana Tramo 2 | Departamento Nro.:                                            |   |
| Numero:                                    |                                    |                                                               |   |
| Piso:                                      |                                    |                                                               |   |
| Departamento Nro.:                         |                                    | Provincia: Sin Especificar 🔻 🖬                                |   |
| Barrio:                                    | Ingrese Nombre del Barrio          | Localidad: Sin Especificar 🔻                                  |   |
| Provincia:                                 | Sin Especificar 🔻 🚺                | Codigo Postal:                                                |   |
| Localidad:                                 | Sin Especificar 🔻 !                | Domicilio Legal                                               |   |
| Codigo Postal:                             |                                    | Calle: Ingrese Nombre de la Calle                             | B |
| Domicilio Real                             |                                    | Numero                                                        |   |
| Caller                                     | Ingrese Nombre de la Calle         |                                                               |   |
| Numero:                                    |                                    | Piso:                                                         |   |
| Piso                                       |                                    | Departamento Nro.:                                            |   |
| Departamento Nro :                         |                                    | Barrio:                                                       |   |
| Berrin                                     | Ingrace Nembro del Barrio          | Provincia: Sin Especificar 🔻 🚺                                |   |
| Depuinein:                                 |                                    | Localidad: Sin Especificar V                                  | 8 |
| Localidad:                                 | Sin Especificar                    | Codigo Postal:                                                |   |
| Codiao Postel:                             |                                    |                                                               |   |
| cougo Postal.                              | <b>_</b>                           |                                                               |   |

El Campo MiPyme se utiliza en el caso de que dicho proveedor esté inscripto en el Registro MiPyme, al seleccionar dicho campo, se abrirá un listado de opciones, donde se encuentra la clasificación.

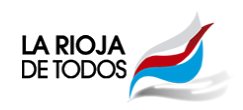

### **Datos Económicos:**

En la sección de Rubros Económicos, deberá seleccionar una o más categorías, haciendo click dentro del recuadro; a fin de clasificarse y permitir una búsqueda más sencilla por parte de los organismos contratantes.

En Clasificación Tributaria deberá clasificarse en una o tantas clasificaciones como actividades que figuran en la constancia de DGIP.

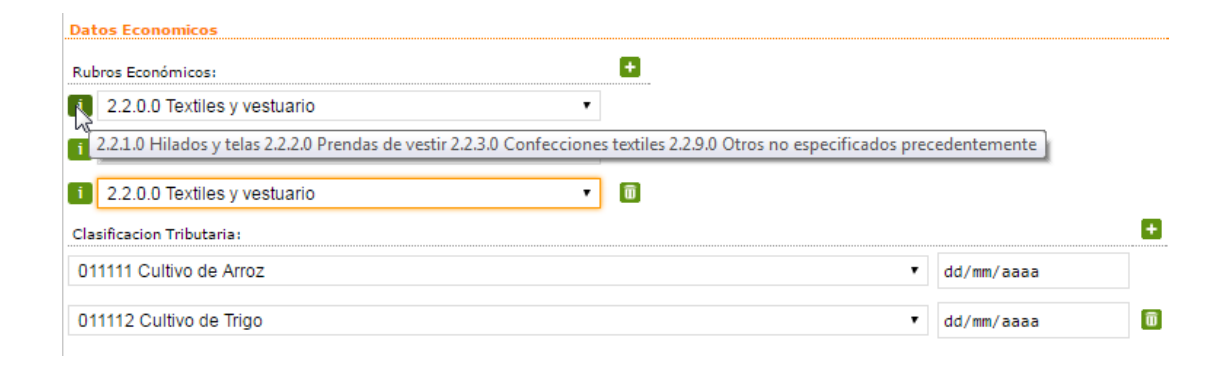

El botón 🛨 se utiliza para agregar un renglón más a las selecciones.

El botón 🔟 se utiliza para eliminar un renglón.

El botón is se utiliza para explorar que abarca cada uno de los rubros seleccionados, de la misma manera al ir moviéndose por el menú de opciones, irá viendo los ítems que componen dicho rubro.

| Perso                                                                                         | nas Físicas                                       | Pers                                                                                                 | onas Jurídicas                                                                                                    |
|-----------------------------------------------------------------------------------------------|---------------------------------------------------|----------------------------------------------------------------------------------------------------|----------------------------------------------------------------------------------------------------|
| Datos Comerciales                                                                             |                                                   | Datos Comerciales                                                                                    |                                                                                                    |
| Situacion frente I.V.A.:<br>Ganancia:<br>Ingreso Bruto:                                       |                                                   | Fecha Contrato Social: XX<br>Situacion frente I.V.A.: XXX<br>Ganancia: XXX                           |                                                                                                    |
| Nro. Insc. Ing. Bruto:<br>Nro. Insc. Ing. Bruto:<br>Regimen de Convenio:<br>Seguridad Social: | XX     -     XXXXXXXXXXXXXXXXXXXXXXXXXXXXXXXXXXXX | Ingreso Bruto: XXX<br>Nro. Insc. Ing. Bruto: X<br>Nro. Insc. Ing. Bruto:<br>Regimen de Convenio: XXX | X - XXXXX - X (Juris. La Rioja)                                                                                                    |
| Observaciones                                                                                 | Observaciones                                     | Seguridad Social: XX                                                                                 | es en Ejercicio                                                                                                    |
|                                                                                               |                                                   | Apellido:<br>Nombres:<br>Nro. de Documento:<br>Cargo:<br>Fecha Inicio:<br>Fecha Inicio:              | 1.       XXXXX       XXXXXXXX       XXXXXXXX       XXXXXXX       XXXXXXX       XXXXXXX       XXXXXXX       XXXXXXX       XXXXXXX       XXXXXXX       XXXXXXX       XXXXXXX       XXXXXXX       XXXXXXX       XXXXXX       XXXXXXX       XXXXXXX       XXXXXXX       XXXXXXX       XXXXXXX |

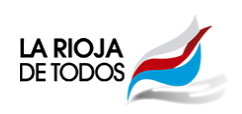

5. Luego de completar el formulario correspondiente, haga clic en el botón **Enviar** El sistema le mostrará aquella información que no ha sido completada o es errónea.

Posicionando el puntero del mouse sobre el error, mostrará la descripción del mismo.

| VALIDACION ALTA PERSONA FISICA                                                                                                    |
|----------------------------------------------------------------------------------------------------|
| Usted debe corroborar que sus datos ingresados esten correctamente cargados.<br>Si no fuese correcta la informacion, puede corregirla haciendo clic en el boton Modificar.<br>Para finalizar la registracion debe hacer clic en el boton Confirmar. |
| Nro. CUIL   CUIT: XX-XXXXXXX-X                                                                                                    |
| Datos de Identificacion                                                                                                    |
| Apellido: « Error! »<br>Nombres: « Error! »<br>Sexo: N « Error! »<br>Tipo de Documento: « Error! »<br>Nro. de Documento: « Error! »<br>Nro. de Dacumento: « Error! »<br>Recha de Nacimiento: « Error! »<br>Registro MIPVME                          |
|                                                                                                    |
| Categoria MiPyME: SI                                                                                                    |
| Domicilio Fiscal                                                                                                    |
| Calle: « Error! »<br>Numero:<br>Piso:<br>Departamento Nro.:<br>Barrio:<br>Provincia: « Error! »<br>Localidad: « Error! »<br>Codigo Postal:                                                                                                    |
| Domicilio Real                                                                                                    |
| Calle: « Error! »<br>Numero:<br>Piso:<br>Departamento Nro.:<br>Barrio:<br>Provincia: « Error! »<br>Localidad: « Error! »<br>Codigo Postal:                                                                                                    |

6. Cuando toda la información este completa y correcta solo tendrá la opción Confirmar.

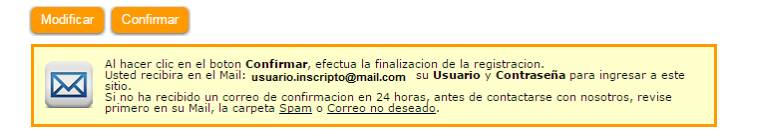

En este momento se le enviara su usuario y contraseña al E-mail que registró en el sistema.

Recuerde revisar la carpeta Spam o Correo no deseado de su cuenta de Mail.

| Sus datos | fueron grabados con exito.                                                                                                    |
|-----------|----------------------------------------------------------------------------------------------------|
|           | Recuerde que Usted esta comprometido a mantener su contraseña segura y confidencial y no permitir<br>que nadie mas use su direccion de correo electronico o la contraseña para acceder a la sitio. No deber<br>hacer nada que ayude a laguien que no es un usuario registrado a poder acceder a cualquier zona de<br>seguridad del sitio, y, no crear cuentas adicionales de registro con el fin de abusar de la funcionalidad<br>del mismo, o de otros usuarios, o para tratar de haceres pasar por otro usurio. Si usted tree que<br>alguien mas tiene acceso a su cuenta, contactese inmediatamente con nosotros para que cancelemos su<br>cuenta tan pronto como sea posible. |
|           | Usted es responsable ante toda la actividad que ocurra bajo su cuenta de acceso este sitio.                                                                                                    |

7. Para finalizar esta registración, puede Imprimir su Comprobante de Registro o Regresar a la pantalla de Registración.

| Nota Importante<br>Se recomienda usar el navegador Google Chrome para utilizar este sistema, como así también el Adobe<br>Reader como visor de archivos PDF y la aplicación 7-Zip para la descomprensión archivos.<br>Estas aplicaciones son de libre uso y gratuitas, los enlaces de sus respectivos sitios oficiales se<br>encuentran en: |
|----------------------------------------------------------------------------------------------------|
| compras.larioja.gov.ar/aplicaciones.php                                                                                                    |

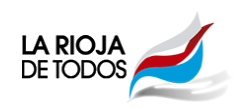

### Impresión de Comprobante y Modificación de Datos de Proveedores

Para realizar alguna modificación de datos deberá ingresar con el usuario y contraseña que se le otorgo luego de hacer la registración inicial. En caso de que "no posea" dicho usuario y contraseña. Podrá recuperar la clave ingresando a nuestro el sistema o mediante nota.

Iniciar la sesión haciendo Click en Ingresar del Menú Iniciar Sesión.

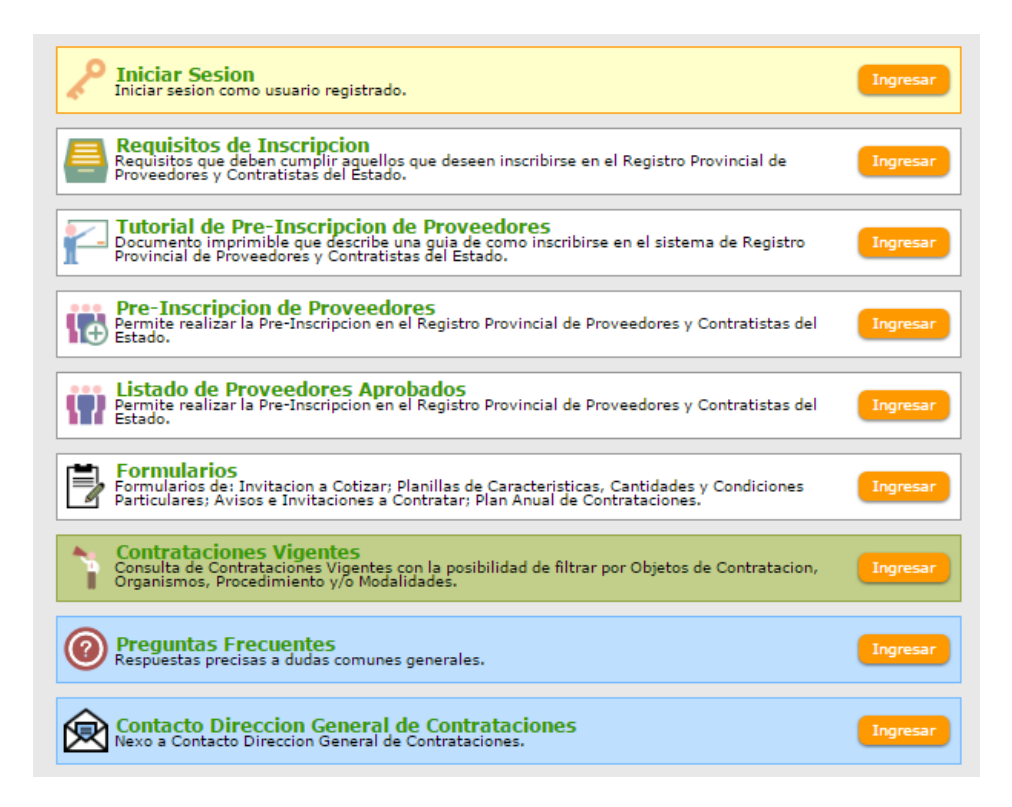

Luego completar con los datos de usuario y contraseña y hacer Click en Ingresar

| Usuario:    |
|-------------|
| Contraseña: |
| Ingresar    |

Hacer Click en Ingresar del menú Gestión de Proveedores

| Ø  | PROVEEDOR                                                                                                    |          |
|----|----------------------------------------------------------------------------------------------------|----------|
| 10 | Gestion de Proveedores<br>Permite visualizar informacion detallada de cada Proveedor, su estado, generar el<br>comprobante de registracion, modificar datos, visualizar datos de acceso y su historial de<br>estados. | Ingresar |

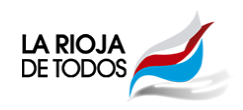

### Gestión de Proveedores

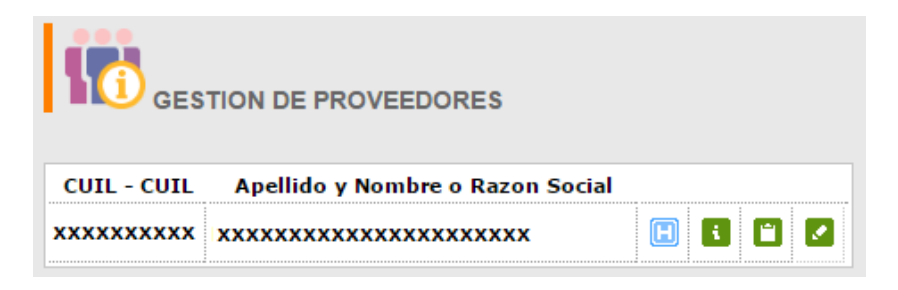

En este menú podrá:

- Ver el estado en que se encuentra.
  - o 📙 (Habilitado)
  - o 🚺 (En Tramite)
  - o 🛄 (Vencido)
  - (Apercibido)
  - o 🖸 (Multado)
  - **(Suspendido)**
  - o 🖪 (Inabilitado)
- Ver la información detallada de sus datos. 💶
- Imprimir el comprobante de Inscripción, en el caso de estar Habilitado, este además contiene el número de Proveedor que le corresponde en el Registro.
- Editar una parte de la información. 🗹

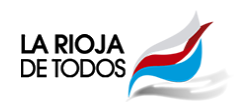

## Editar la Información

Para ingresar deberá hacer Click en el Icono 🔽 , y se abrirá una nueva ventana.

|         | NPO. CUIL   CUIT: XXXXXXXXXX                                                                                                    |
|---------|----------------------------------------------------------------------------------------------------|
| Datos   | e Identificacion                                                                                                    |
|         | Apellido: XXXXXXXX<br>Nombres: XXXXXXXX<br>Sexo: XXXXXXXX<br>Nombre Fantasia: XXXXXXXX<br>Tipo de Documento: XXXXXXXX<br>Niro, de Documento: XXXXXXXX<br>Fecha de Nacimiento: XXXXXXXX                                                                    |
| Registr | MIDYME                                                                                                    |
| 0       | MIPyME: S1<br>tegoria MIPyME: Micro                                                                                                    |
| Domicil | ə Fiscal                                                                                                    |
|         | Calle: XXXXXXX<br>Numero: XXX<br>Piso:<br>Departamento Nro.:<br>Barrio: XXXXXXXX<br>Provincia: XXXXXXXX<br>Localidad: XXXXXXX<br>Codigo Postal: XXXX                                                                                                    |
| Domicil | Real                                                                                                    |
|         | Calles XXXXXXXX<br>Numero: XXX<br>Piso:<br>Departamento firo.:<br>Barrios XXXXXXXX<br>Provincia: XXXXXXXX<br>Localidad: XXXXXXXX<br>Codigo Postal: XXXX                                                                                                   |
| Dates e | e Contacto                                                                                                    |
|         | Telefono Particulari XXXXXXXX<br>Telefono Laboral: XXXXXXXX<br>Direccion E-Mail: XXXXXXXX                                                                                                    |
| Dates I | conómicos                                                                                                    |
| Rubr    | Económicos: 2.9.0.0 Otros bienes de consumo<br>2.8.0.0 Minerales<br>2.7.0.0 Productos metalicos<br>2.3.0.0 Productos de papel, carton e impresos                                                                                                    |
|         | Actividades: Fecha Inicia                                                                                                    |
|         | 011121 Cultivo de Maiz 05.04.2017                                                                                                    |
| Dates ( | smerciales                                                                                                    |
|         | Situación frente I.V.A.: XXXXXXX<br>Nro. de Ingreso Bruto: XXXXXXXX<br>Garancia: XXXXXXXX<br>Ingreso Bruto: XXXXXXXX<br>Nro. Insc. Ing. Bruto: XXXXXXXX<br>firo. Insc. Ing. Bruto: XXXXXXXX<br>Regimen de Convenio: XXXXXXXX<br>Seguridad Social: XXXXXXX |
| Observ  | ciones                                                                                                    |

En esta ventana se muestra toda la información que cada proveedor tiene cargado en el sistema, hacer Click en el

botón <sup>Continuar</sup>, para avanzar y en <sup>Regresar</sup>, para volver al menú anterior.

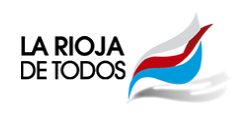

En esta ventana podrán verse todos los datos, pero como se mencionó anteriormente, solo podrá modificar algunos de ellos, que son aquellos que están con sombra gris, datos de contacto y la clasificación en los rubros económicos.

| Domicilio Real                  |                |          |
|---------------------------------|----------------|----------|
|                                 |                |          |
| Calle:                          | xxxxxxxx       |          |
| Numero:                         | xx             |          |
| Piso:                           | xx             |          |
| Departamento Nro. :             |                |          |
| Barrio:                         |                |          |
| Provincia:                      | La Rioja 🔹     |          |
| Localidad:                      | XXXXXXX        | <b>T</b> |
| Codigo Postal:                  | xxxx           |          |
| Datos de Contacto               |                |          |
| Telefono Particular:            | XXXX - XXXXXXX |          |
| Telefono Laboral:               | xxxx - xxxxxx  |          |
| Direccion E-Mail:               | xxxxxx@xxxx    |          |
| Datos Economicos                |                |          |
| Rubros Económicos:              | +              |          |
| 2.9.0.0 Otros bienes de consumo | ¥              |          |
| i 2.8.0.0 Minerales             | ▼ 🗊            |          |
| i 2.7.0.0 Productos metalicos   | ▼ (0)          |          |
|                                 |                |          |

Aquí puede observar que datos puede modificar las veces que necesite, mientras que el resto no podrá hacerlo por sus propios medios, sino que deberá presentar nota dirigida hacia esta Dirección General de los Sistemas de Contrataciones.

Que puede Modificar:

-

- Domicilio Real
  - Calle
  - o Numero
  - o Piso
  - Depto. Nº
  - o Barrio
  - o Provincia
  - o Localidad
  - o Código Postal
- Datos de Contacto
  - o Teléfono Particular
  - o Teléfono Laboral
  - o Dirección de E-Mail
- Datos Económicos
  - El botón 🛨 se utiliza para agregar un renglón más, a las actividades selecciones.
  - El botón 🛅 se utiliza para eliminar un renglón.
  - El botón is se utiliza para explorar que abarca cada uno de los rubros seleccionados, de la misma manera al ir moviéndose por el menú de opciones, irá viendo los ítems que componen dicho rubro.

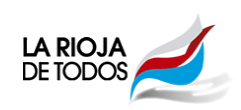

Una vez que se hayan realizado las modificaciones, para grabar esta información deberá presionar el botón para avanzar a la siguiente pantalla; en caso de que alguno de estos datos no sea correcto, o simplemente no quiere registrar los datos modificados, hacer Click en el Botón Reestablecer Datos ; este botón deja la información en el estado anterior a la modificación tal como se mostraba en la ventana previa a la edición.

En la pantalla siguiente se mostrara toda la información, en el caso de no haber completado algún campo, este será mostrado en un cartel indicando « Error! ». Y solo aparecerá el botón Modificar para volver a la pantalla anterior y corregir dicho inconveniente.

Además botón Modificar, servirá para volver a la pantalla anterior, por si alguno de los datos que cargo no fuese el deseado. Si todos los campos están completos, aparecerá también el botón Contimar para confirmar la información cargada y completar la edición de los datos.

Para mayor información diríjase a:

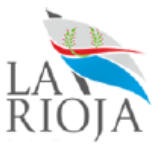

Dirección General de Sistemas de Contrataciones Subsecretaria de Administración Financiera Ministerio de Hacienda de la Provincia de La Rioja

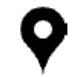

#### Dirección

Av. San Nicolás de Bari (Oeste) y 25 de Mayo Código Postal 5300 La Rioja

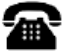

**Teléfono** (0380) 4453038 – Horario de atención 08:00 a 13:00 hs.

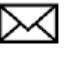

E-Mail

contrataciones.larioja@gmail.com